## **IQeye501** ソフトウエアのバージョンUP(1)

IQEYE Reference Manual 166~170ページ参照(DOS コマンドプロンプトを使用して FTP転送します。)

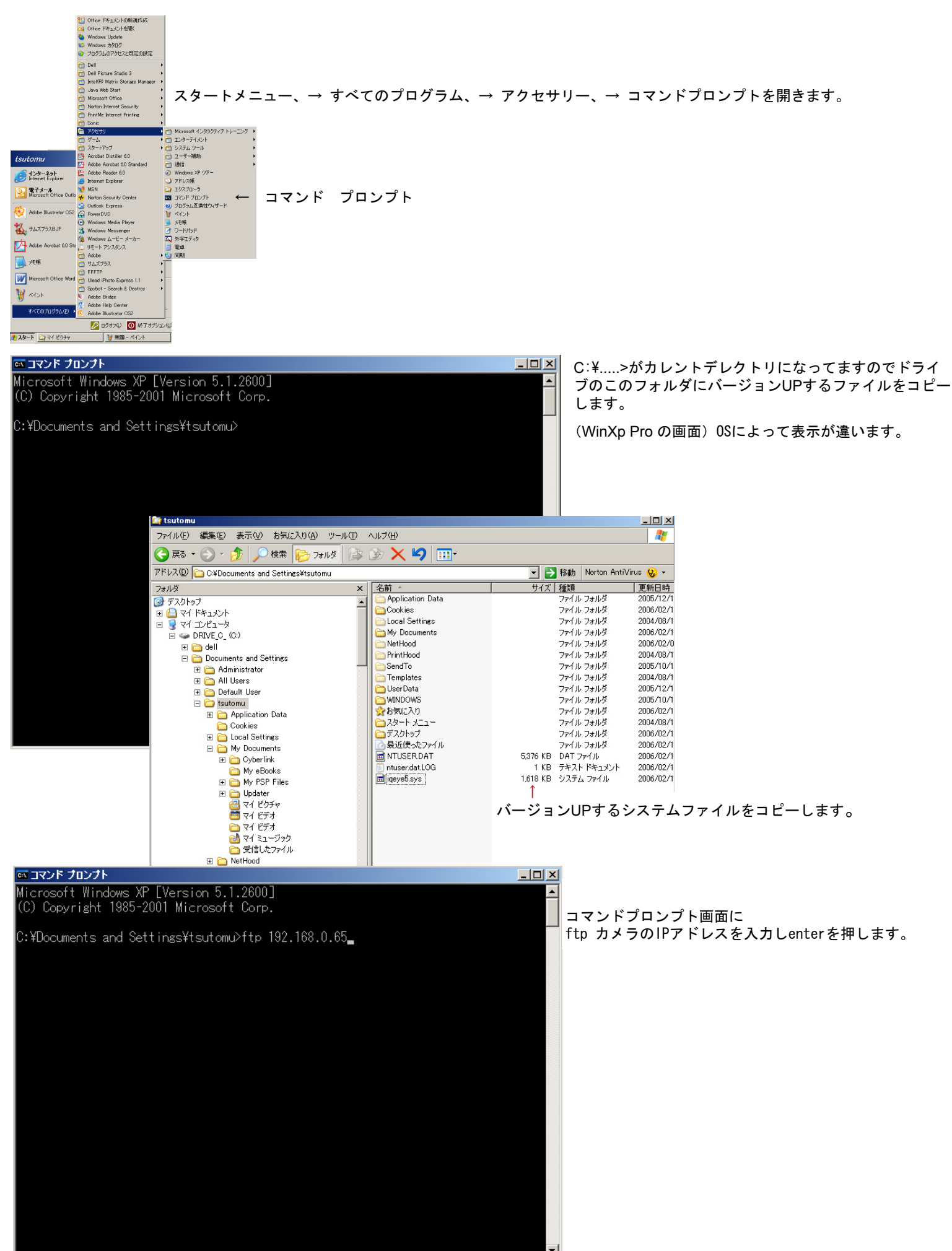

## **IQeye501** ソフトウエアのバージョンUP(2)

IQEYE Reference Manual 166~170ページ参照(DOS コマンドプロンプトを使用して FTP転送します。)

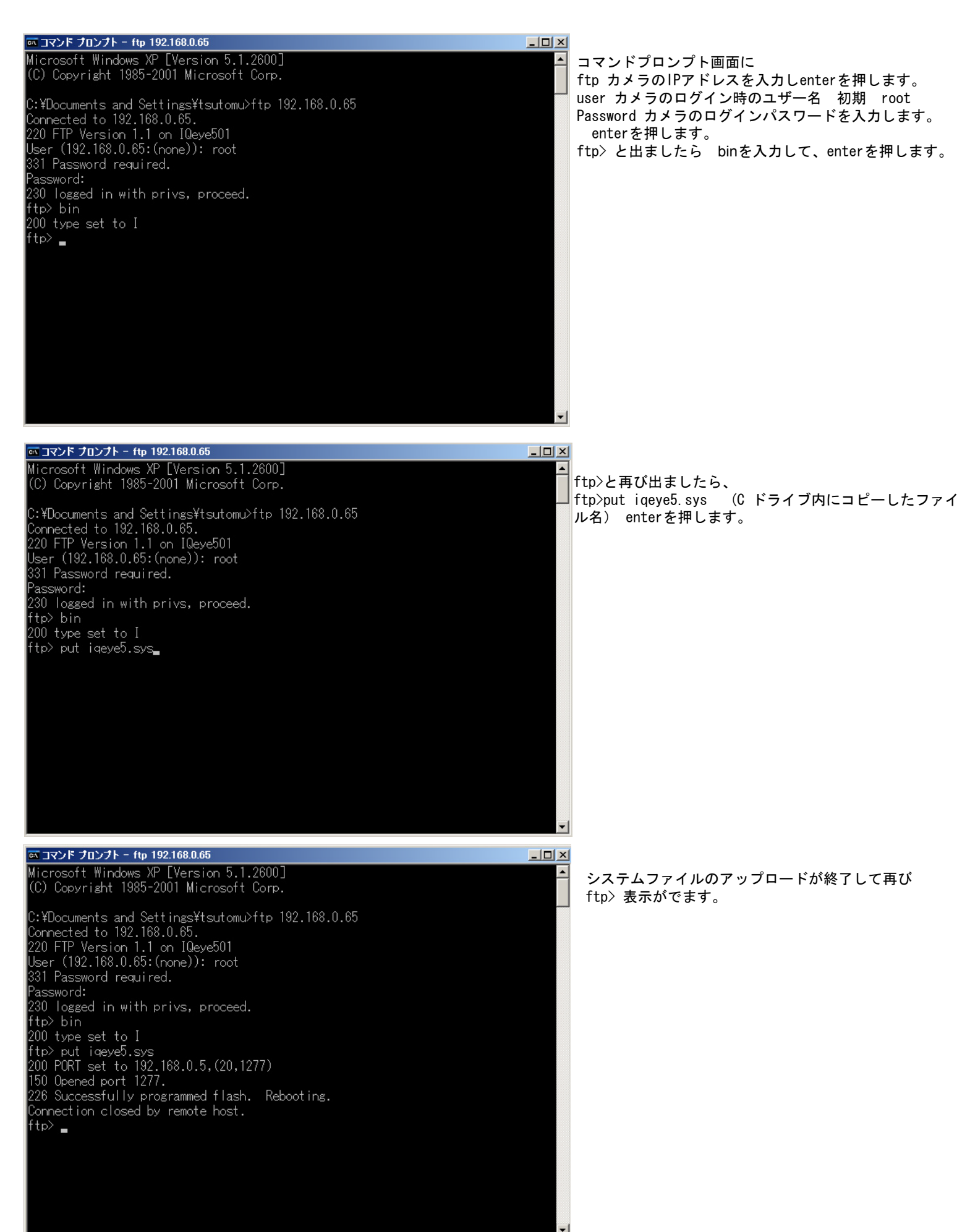

## **IQeye501** ソフトウエアのバージョンUP(3)

IQEYE Reference Manual 166~170ページ参照(DOS コマンドプロンプトを使用して FTP転送します。)

| 画 コマンド プロンプト - ftp 192.168.0.65                                                                                                    |                                                                               |
|----------------------------------------------------------------------------------------------------|-------------------------------------------------------------------------------|
| Microsoft Windows XP [Version 5.1.2600]<br>(C) Copyright 1985-2001 Microsoft Corp.                                                                                                    | ftp>の終了コマンド quitを入力し enterを押します。                                              |
| C:¥Documents and Settings¥tsutomu>ftp 192.168.0.65<br>Connected to 192.168.0.65.<br>220 FTP Version 1.1 on IQeye501<br>User (192.168.0.65:(none)): root<br>331 Password required.<br>Password:<br>230 logged in with privs, proceed.<br>ftp> bin<br>200 type set to I<br>ftp> put iqeye5.svs<br>200 PORT set to 192.168.0.5,(20,1700)<br>150 Opened port 1700.<br>226 Successfully programmed flash. Rebooting.<br>Connection closed by remote host.<br>ftp> quit                                                                                                    |                                                                               |
| ត<br>コマンド オレンナト<br>                                                                                                    |                                                                               |
| Microsoft Windows XP [Version 5.1.2600]<br>(C) Copyright 1985-2001 Microsoft Corp.                                                                                                    | ▲ コマンドプロンプト初期画面が出ましたらDOS の終了コ<br>マンドの exitを入力して画面を閉じます。                       |
| C:¥Documents and Settings¥tsutomu>ftp 192.168.0.65<br>Connected to 192.168.0.65.<br>220 FTP Version 1.1 on IQeye501<br>User (192.168.0.65:(none)): root<br>331 Password required.<br>Password:<br>230 logged in with privs, proceed.<br>ftp> bin<br>200 type set to I<br>ftp> put igeye5.sys<br>200 PORT set to 192.168.0.5,(20,1700)<br>150 Opened port 1700.<br>226 Successfully programmed flash. Rebooting.<br>Connection closed by remote host.<br>ftp> quit                                                                                                    |                                                                               |
| C:¥Documents and Settings¥tsutomu>exit                                                                                                    |                                                                               |
| IQeye501 Route_246                                                                                                    | IQinvision @                                                                  |
| Image: Strapshot Image: Strapshot   Image: Strapshot Image: Strapshot   Imag                                                                                                    | security の画面からcamera licenseをアップロードします。<br>IQeye501 の画面にvideo clipの表示が追加されます。 |
| Preside the resolution is the resolution is the | is Web ページ ダ ▼     280x720 ?     per sec):      >     Cancel                  |